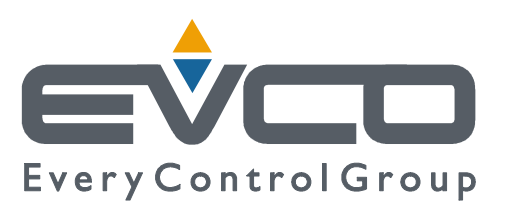

# Vgraph O

# CANBUS USER INTERFACE WITH LCD GRAPHIC DISPLAY

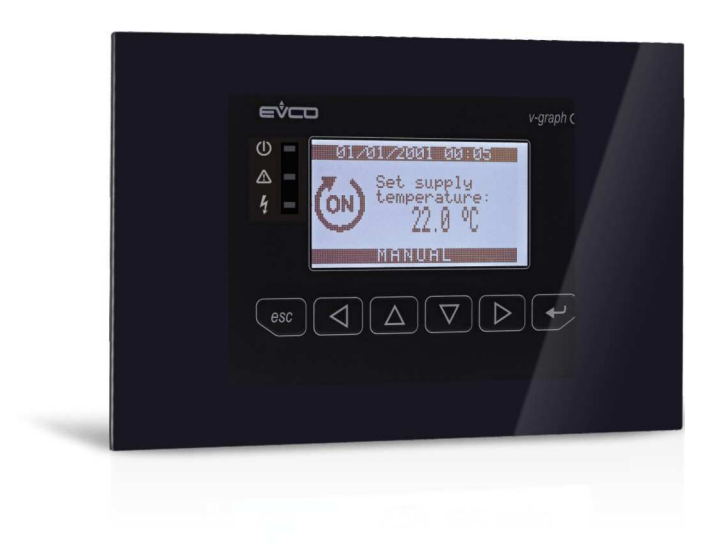

ENGLISH

# HARDWARE MANUAL ver. 1.0

### CODE 114VGROHWE10

### Important

### Important

Read these instructions carefully before installing and using the instrument and follow all additional information for installation and electrical connection; keep these instructions close to the interface for future consultations.

The interface must be disposed according to the local legislation about the collection for electrical and electronic equipment.

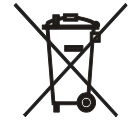

### Index

| 1.                       | INTRODUCTION                                          | 4                                    |
|--------------------------|-------------------------------------------------------|--------------------------------------|
| 1.1.                     | Introduction                                          | 4                                    |
| 1.2.                     | Available models                                      | 5                                    |
| 2.                       | SIZE AND INSTALLATION                                 | 6                                    |
| 2.1.                     | Size                                                  | 6                                    |
| 2.2.                     | Additional information for installation               | 6                                    |
| 3.                       | ELECTRICAL CONNECTION                                 | 7                                    |
| 3.1.                     | Electrical connection                                 | 7                                    |
| 3.2.                     | Additional information for electrical connection      | 8                                    |
| 4.                       | CONFIGURATION                                         | 9                                    |
| 4.1.                     | Preliminary information                               | 9                                    |
| 4.2.                     | Configuring the interface                             | 9                                    |
| 4.3.                     | List of configuration parameters                      | 10                                   |
|                          | List of configuration parameters.                     | . 10                                 |
| 4.4.                     | Configuring a device through the interface            | . 13                                 |
| 4.4.<br>5.               | Configuring a device through the interface            | . 10<br>. 13<br>. 14                 |
| 4.4.<br>5.<br>5.1.       | Configuring a device through the interface<br>SIGNALS | . 10<br>. 13<br>. 14<br>. 14         |
| 4.4.<br>5.<br>5.1.<br>6. | Configuring a device through the interface            | . 10<br>. 13<br>. 14<br>. 14<br>. 15 |

# 1. INTRODUCTION

### 1.1. Introduction

Vgraph O is an user interface for the programmable controllers of the family *c-pro 3*.

The main features of the interface are the possibility to communicate to the user a great deal of information and the remarkable ease of control; these features are due to the use of a 128 x 64 pixel single colour LCD graphic display (black with rearlighting through white LED), to the 6 buttons (with preset functions) membrane keyboard and to the CAN bus (for the connection to the controllers).

This last also allows the use of the interface in multimaster networks.

Thanks to its constructive features, Vgraph O offers the following several mounting typologies:

- by panel, with black frontal plate and gasket (included)
- by back-panel, with double-sided tape (included).

Vgraph O has the alarm buzzer.

### **1.2.** Available models

The following table shows the available models and the respective main features.

| Code    | Main features                                                                                   |
|---------|-------------------------------------------------------------------------------------------------|
| EPV4LBO | Not isolated power supply 24 VAC or 20 40 VDC, 128 x 64 pixel LCD graphic display, alarm buzzer |

For further models, contact the Evco's sales network Evco at the address sales@evco.it.

### 2. SIZE AND INSTALLATION

### 2.1. Size

Size in mm (in).

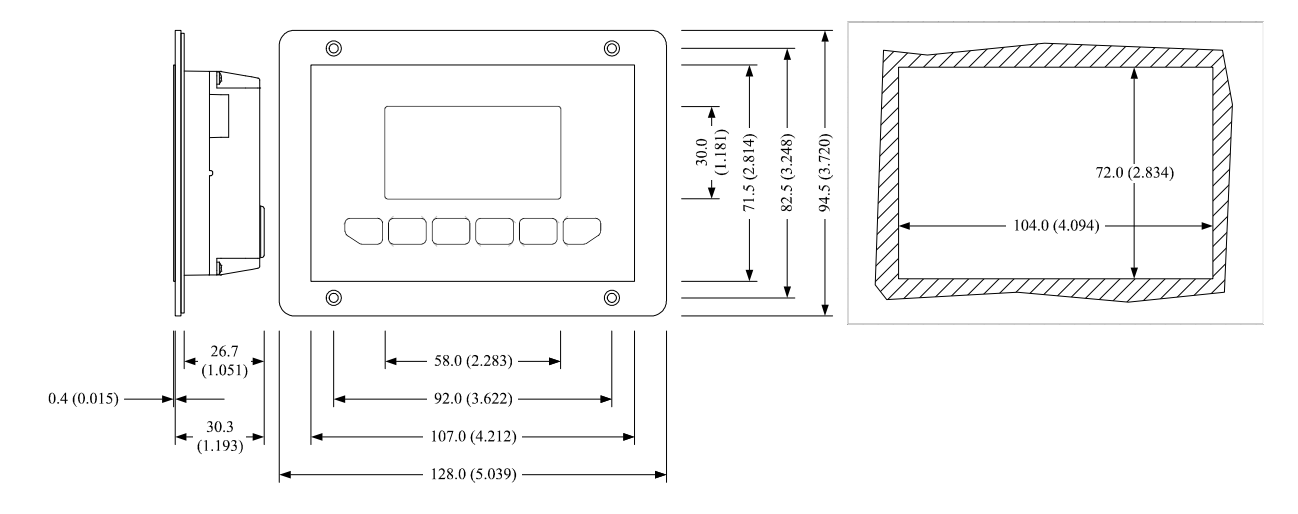

### 2.2. Additional information for installation

- working conditions (working temperature, humidity, etc.) must be between the limits indicated in the technical data

- do not install the interface close to heating sources (heaters, hot air ducts, etc.), devices provided with big magnetos (big speakers, etc.), locations subject to direct sunlight, rain, humidity, dust, mechanical vibrations or bumps
- according to the safety legislation, the protection against electrical parts must be ensured by a correct installation of the interface; the parts that ensure the protection must be installed so that you can not remove them if not by using a tool.

### 3. ELECTRICAL CONNECTION

### **3.1.** Electrical connection

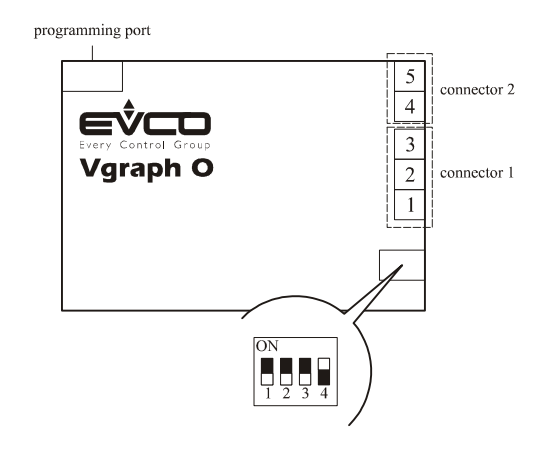

Position micro-switch 4 on position ON to plug in the termination of the CAN port; micro-switches 1, 2 and 3 are reserved. The following tables show the meaning of the connectors.

| Connector 1: | CAN port. |
|--------------|-----------|
| Terminal     | Meaning   |
| 1            | ground    |
| 2            | signal +  |
| 3            | signal -  |

The maximum length of the connecting cables of the CAN port of the interface depends on the baud rate of the CAN communication, as follows:

- 1,000 m (3,280 ft) with baud rate 20,000 baud
- 500 m (1,640 ft) with baud rate 50,000 baud

 $\mathbb{A}$ 

- 250 m (820 ft) with baud rate 125,000 baud
- 50 m (164 ft) with baud rate 500,000 baud.

Connect the CAN port of the interface using a twisted pair.

According to the default settings, the interface recognizes the baud rate automatically, on condition that it is one of the those mentioned above; hereinafter one suggests setting the same baud rate of the others devices in the network.

#### Connector 2: power supply (not isolated 24 VAC or 20 ... 40 VDC).

| Terminal | Meaning      |
|----------|--------------|
| 4        | power supply |
| 5        | power supply |

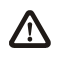

The maximum length of the connecting cables of the power supply is 10 m (32.8 ft).

The power supply must galvanically be isolated from the one of the other devices connected in the network.

### **3.2.** Additional information for electrical connection

- do not operate on the terminal blocks with electrical or pneumatic screwers
- if the interface has been moved from a cold location to a warm one, the humidity could condense on the inside; wait about an hour before supplying it
- test the working power supply voltage, working electrical frequency and working electrical power of the interface; they must correspond with the local power supply
- disconnect the local power supply before servicing the interface
- do not use the interface as safety device
- for repairs and information on the interface please contact Evco sales network.

# 4. CONFIGURATION

### 4.1. Preliminary information

The following table shows the main meaning of the buttons.

| Button              | Meaning                                                  |
|---------------------|----------------------------------------------------------|
| 980                 | button escape (hereinafter called "button ESC")          |
|                     | button move to left (hereinafter called "button LEFT")   |
|                     | button increase (hereinafter called "button UP")         |
| $\overline{\nabla}$ | button decrease (hereinafter called "button DOWN")       |
|                     | button move to right (hereinafter called "button RIGHT") |
| •                   | button confirm (hereinafter called "button ENTER")       |

### 4.2. Configuring the interface

To gain access to the procedure operate as follows:

- 1. Switch off the power supply.
- 2. Keep pressed buttons ESC and RIGHT.
- 3. Switch on the power supply.
- 4. When the display shows the following menu (hereinafter called *Main menu*) release buttons ESC and RIGHT:

| V-Graph            |
|--------------------|
| Parameters         |
| Contrast           |
| CAN Network        |
| Modbus             |
| Info               |
| Real date and time |
|                    |

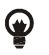

It is also possible to show the Main menu operating as follows:

- 5. Make sure the power supply is switched on.
- 6. Keep pressed 2 s buttons LEFT and ENTER: the display will show the following menù (hereinafter called *Network Status* menu):

| Network Status |    |    |                                  |  |  |  |
|----------------|----|----|----------------------------------|--|--|--|
| Loc            | 99 | OK | >><br>(back to the<br>Main menu) |  |  |  |
| 1              | 1  | -  | >>                               |  |  |  |
| 2              | 0  | -  | >>                               |  |  |  |
| 3              | 0  | -  | >>                               |  |  |  |
| 4              | 0  | -  | >>                               |  |  |  |
| 5              | 0  | -  | >>                               |  |  |  |

7. Press and release button ENTER: the display will show the *Main menu*.

To gain access a submenu operate as follows:

- 8. From step 4, press and release button UP or button DOWN to select the submenu.
- 9. Press and release button ENTER.

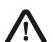

The access to the *CAN Network* submenu is protected by password.

To gain access to the CAN Network submenu operate as follows:

- 10. From step 4, press and release button UP or button DOWN to select the submenu CAN Network.
- 11. Press and release button ENTER.
- 12. Press and release again button ENTER.
- 13. Press and release over and over again button DOWN to set "-19".
- 14. Press and release button ENTER.

To modify a configuration parameter belonging to the *Parameters* submenu, to the *CAN Network* submenu or to the *Modbus* submenu operate as follows:

- 15. From step 9, press and release button UP or button DOWN to select the parameter.
- 16. Press and release button ENTER.
- 17. Press and release button UP or button DOWN to modify the value.
- 18. Press and release button ENTER to confirm the value.
- 19. Press and release button ESC to go back to the *Main menu*.

To modify the display's contrast operate as follows:

- 20. From step 4, press and release button UP or button DOWN to select the *Contrast* submenu.
- 21. Press and release button ENTER.
- 22. Press and release button UP or button DOWN to modify the value.
- 23. Press and release button ENTER to confirm the value.
- 24. Press and release button ESC to go back to the *Main menu*.

To modify the real date and time:

- 25. From step 4, press and release button UP or button DOWN to select the item *Real date and time*.
- 26. Press and release button ENTER.
- 27. Press and release button UP or button DOWN to modify the value.
- 28. Press and release button ENTER or button RIGHT to confirm the value and modify the following field.
- 29. Repeat steps 26 and 27.
- 30. Press and release button ESC to go back to the *Main menu*.

#### To quit the procedure:

31. Press and release over and over again button ESC: possible modifications will not be saved.

Switch off the power suppl

Switch off the power supply and then switch it on after the modification of the configuration.

#### **4.3.** List of configuration parameters

| Submenu    | Parameter   | Min. | Max. | Unit | Default | Description                                                                                |
|------------|-------------|------|------|------|---------|--------------------------------------------------------------------------------------------|
| Parameters | DateCharSep |      |      |      | /       | Date separator (ASCII character)                                                           |
| Parameters | Year format |      |      |      | YY      | Year format<br>YY = two numbers (for example 10)<br>YYYY = four numbers (for example 2010) |

| Parameters | Date format |   |     |   | dmy  | Date format<br>ymd = year, month and day<br>mdy = month, day and year<br>dmy = day, month and year                                                                                                    |  |
|------------|-------------|---|-----|---|------|----------------------------------------------------------------------------------------------------|--|
| Parameters | TimeCharSep |   |     |   | :    | Time separator (ASCII character)                                                                                                    |  |
| Parameters | TimeWithSec | 0 | 1   |   | 1    | Showing the seconds in the real time<br>1 = yes                                                                                                    |  |
| Parameters | Time AM/PM  | 0 | 1   |   | 0    | Time format<br>0 = 24 h  (for example 15:20) $1 = 12 h  (for example 3:20 PM)$                                                                                                    |  |
| Parameters | Back Mode   |   |     |   | TIME | Backlight mode<br>OFF = backlight is never lit<br>ON = backlight is always lit<br>TIME = backlight is lit the time one has<br>set with parameter <i>BackTimeout</i><br>since the last operation with the<br>buttons |  |
| Parameters | BackTimeout | 0 | 240 | S | 60   | Backlight duration (only if parameter <i>Back Mode</i> has value <i>TIME</i> )                                                                                                    |  |
| Parameters | I/O Timeout | 0 | 240 | S | 60   | Local (or of the interface) CAN communication<br>time-out (after this time without CAN<br>communication, the display will show<br><i>Checking</i> and the l'I/O of the interface will<br>be disabled)               |  |
| Parameters | PW Timeout  | 0 | 240 | S | 60   | <i>CAN Network</i> submenu access password time-out (after this time without one has operated with the buttons, to gain access again to the submenu one has to set the password again)                              |  |
| Parameters | Contrast    | 0 | 63  |   | 25   | Display's contrast                                                                                                    |  |
| Parameters | Buzz On Key | 0 | 1   |   | 1    | Uttering a beep while pressing a button<br>1 = yes                                                                                                    |  |
| Parameters | PrintLoad.  | 0 | 1   |   | 0    | Showing the indication <i>Loading</i> while<br>loading a page<br>1 = yes                                                                                                    |  |
| Parameters | Print Frame | 0 | 1   |   | 0    | Showing frames instead small size pages<br>1 = yes                                                                                                    |  |

| CAN Network | MyNode      | 1     | 127      |   | 99    | Local (or of the interface) CAN node's address                                                                                                    |  |
|-------------|-------------|-------|----------|---|-------|----------------------------------------------------------------------------------------------------|--|
| CAN Network | Master      |       |          |   | YES   | The interface always works as master                                                                                                    |  |
| CAN Network | Baud        |       |          |   | Auto  | CAN communication baud rate<br>20K = 20,000 baud<br>50K = 50,000 baud<br>125K = 125,000 baud<br>500K = 500.000 baud<br>Auto = the interface recognizes the baud<br>rate automatically, on condition<br>that it is one of the those<br>mentioned above<br>One suggests modifying the value of the<br>parameter and assign each device in the network<br>the same baud rate. |  |
| CAN Network | Net Timeout | 1     | 240      | S | 5     | Remote (or of the devices in the network) CAN<br>communication time-out (after this time without<br>CAN communication with a device, this will be<br>excluded by the network)                                                                                                    |  |
| CAN Network | NW Node     | [1] 1 | [32] 127 |   |       | Remote (or of the devices in the network) CAN<br>nodes' address; example for [1] 2:<br>[1] = node<br>2 = node's address                                                                                                    |  |
| Modbus      | Address     | 1     | 247      |   | 1     | Modbus address (reserved)                                                                                                    |  |
| Modbus      | Parity      |       |          |   | even  | Modbus communication parity (reserved)<br>none = no parity<br>odd = odd<br>even = even                                                                                                    |  |
| Modbus      | Baudrate    |       |          |   | 9600  | Modbus communication baud rate (reserved) $1200 = 1,200$ baud $2400 = 2,400$ baud $4800 = 4,800$ baud $9600 = 9,600$ baud $19200 = 19,200$ baud $28800 = 28,800$ baud $38400 = 38,400$ baud $57600 = 57,600$ baud                                                                                                    |  |
| Modbus      | Bit Stop    |       |          |   | 1 bit | Modbus communication stop bit number<br>(reserved)                                                                                                    |  |

### 4.4. Configuring a device through the interface

Operate as follows:

- 1. Switch off the power supply of the device and of the interface.
- 2. Connect the device to the interface through the CAN port; look at chapter 3 (ELECTRICAL CONNECTION).
- 3. Switch on the power supply of the device and of the interface.
- 4. Operate on the interface to set parameter *NW Node*; look at chapter 4 (CONFIGURATION).

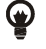

#### Parameter NW Node belongs to the CAN Network submenu.

According to the default settings, the CAN node's address of a controller has value 1 (so operate on the interface to set parameter *NW Node* to [1] 1) and the CAN node's address of an expansion has value 2 (so operate on the interface to set parameter *NW Node* to [2] 2).

5. Keep pressed 2 s buttons LEFT and ENTER of the interface: the display will show the *Network Status* menu:

| Network Status |    |    |    |  |  |  |
|----------------|----|----|----|--|--|--|
| Loc            | 99 | ОК | >> |  |  |  |
| 1              | 1  | ОК | >> |  |  |  |
| 2              | 2  | ОК | >> |  |  |  |
| 3              | 0  | -  | >> |  |  |  |
| 4              | 0  | -  | >> |  |  |  |
| 5              | 0  | -  | >> |  |  |  |

6. Press and release button UP or button DOWN to select the device.

7. Press and release button ENTER: the display will show the device's *Main menu*.

8. Operate as indicated in paragraph 4.2 (Configuring the interface).

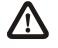

Switch off the power supply of the device and then switch it on after the modification of the configuration.

# 5. SIGNALS

### 5.1. Signals

The following table shows the meaning of the LEDS at the front of the interface.

| LED | Meaning                                                                         |
|-----|---------------------------------------------------------------------------------|
| U   | the operation of this LED can be set with the development environment UNI-PRO 3 |
| ♪   | the operation of this LED can be set with the development environment UNI-PRO 3 |
| 4   | the operation of this LED can be set with the development environment UNI-PRO 3 |

#### The following table shows the meaning of the LEDS at the back of the interface.

| LED       | Meaning                                                                        |
|-----------|--------------------------------------------------------------------------------|
| POWER     | if it is lit, the interface will be turned supplied                            |
| CAN<br>RX | it provides information on the status of the receiving line of the CAN port    |
| CAN<br>TX | it provides information on the status of the transmitting line of the CAN port |

# 6. TECHNICAL DATA

# 6.1. Technical data

| Purpose of control:        | user interface for programmable controllers.                                                                                                    |
|----------------------------|----------------------------------------------------------------------------------------------------|
| Construction of control:   | electronic device to be incorporated.                                                                                                    |
| Box:                       | self-extinguishing black.                                                                                                    |
| Size:                      | 128.0 x 94.5 x 30.7 mm (5.039 x 3.720 x 1.208 in).<br>Size refers to the interface with connector 1 and connector 2 properly plugged.                                                                                                    |
| Installation:              | <ul> <li>the installation is possible:</li> <li>by panel</li> <li>by back-panel.</li> <li>The black frontal plate, the gasket and the double-sided tape are always supplied by the builder.</li> </ul>                                                                                                    |
| Frontal protection degree: | IP40 (IP65 for panel mounting with gasket).                                                                                                    |
| Connections:               | <ul> <li>extractable male + female terminal blocks (power supply and CAN port), 6 poles telephone connector (programming port).</li> <li>The maximum length of the connecting cables of the CAN port of the interface depends on the baud rate of the CAN communication, as follows: <ul> <li>1,000 m (3,280 ft) with baud rate 20,000 baud</li> <li>500 m (1,640 ft) with baud rate 50,000 baud</li> <li>250 m (820 ft) with baud rate 125,000 baud</li> <li>50 m (164 ft) with baud rate 500,000 baud.</li> </ul> </li> <li>According to the default settings, the interface recognizes the baud rate automatically, on condition that it is one of the those mentioned above.</li> </ul>         |
| Working temperature:       | from 0 to 50 °C (32 to 120 °F, 10 90% of relative humidity without condensate).                                                                                                    |
| Pollution situation:       | 2 or more.                                                                                                    |
| Power supply:              | <ul> <li>24 VAC (min. 20.4 VAC, max. 27.6 VAC), 50/60 Hz, 3 VA (approximate) non isolated or 20 40 VDC, 2 W (approximate) non isolated, supplied from a class 2 circuit.</li> <li>The maximum length of the connecting cables of the power supply is 10 m (32.8 ft).</li> <li>The power supply must galvanically be isolated from the one of the other devices connected in the network.</li> <li>Protect the power supply with an UL listed or recognized fuse rated: <ul> <li>80 mA-T if the user interface is powered with 15 40 VDC</li> <li>160 mA-T if the user interface is powered with 12 19 VAC</li> <li>125 mA-T if the user interface is powered with 19 24 VAC.</li> </ul> </li> </ul> |
| Overvoltage category:      | Ш.                                                                                                    |
| Alarm buzzer:              | by request.                                                                                                    |

| Display:             | 128 x 64 pixel single colour LCD graphic display (black with rearlighting through white LED).      |
|----------------------|----------------------------------------------------------------------------------------------------|
| Communication ports: | <ul> <li>2 ports:</li> <li>- 1 non optoisolated CAN port</li> <li>- 1 programming port.</li> </ul> |

#### Vgraph O Hardware manual ver. 1.0 PT - April 2015 Code 114VGROHWE10

This document belongs to Evco; unless you are authorized by Evco, you can not publish this document. Evco does not take any responsibility about features, technical data and possible mistakes related in this document. Evco does not take any responsibility about damages coming by the non-observance of additional information. Evco reserves the right to make any change without prior notice and at any time without prejudice the basic safety and operating features.

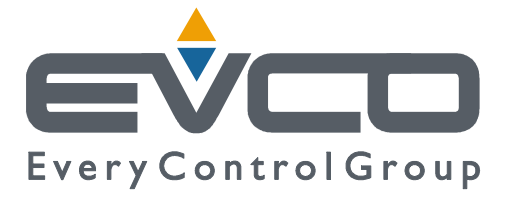

#### EVCO S.p.A.

Via Feltre 81, 32036 Sedico Belluno ITALIA Tel. 0437/8422 Fax 0437/83648 info@evco.it www.evco.it